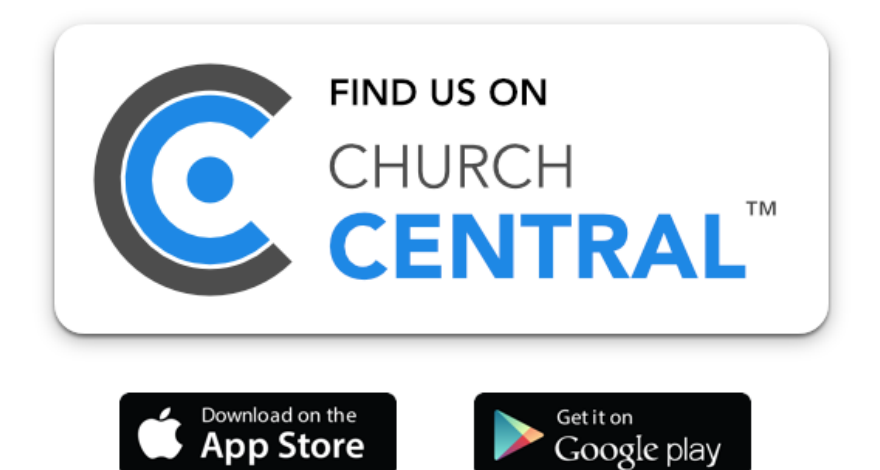

## HOW TO GUIDE

Powered by: teract®

How to download the new CHURCH app and create an account:

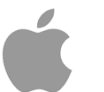

1. Search for Church Central Australia on the App Store

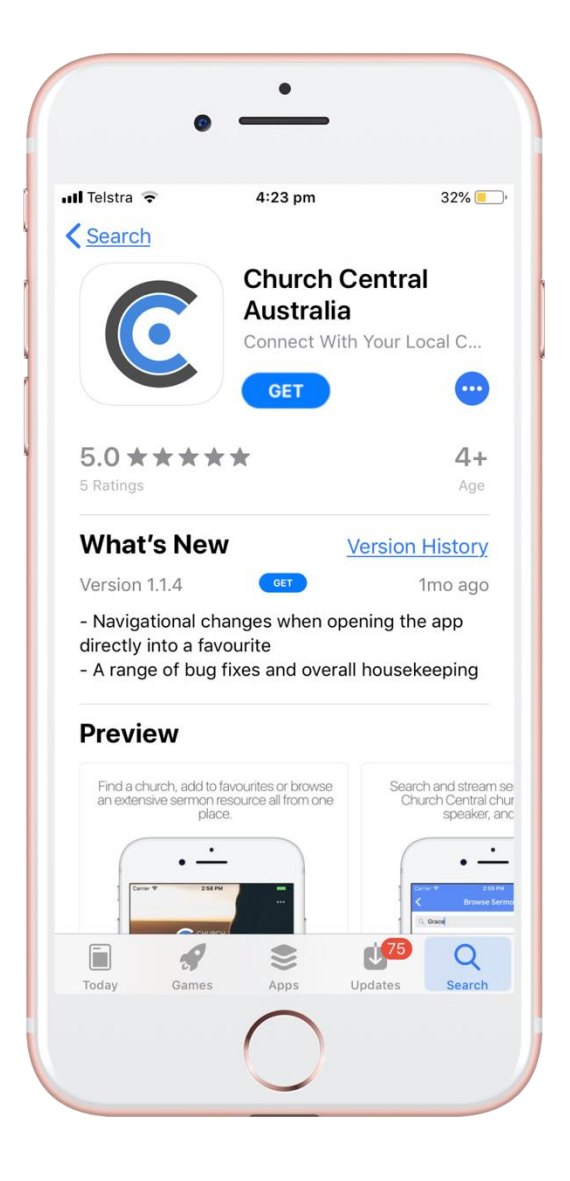

- 1. Search for Church Central on **Google Play Store**

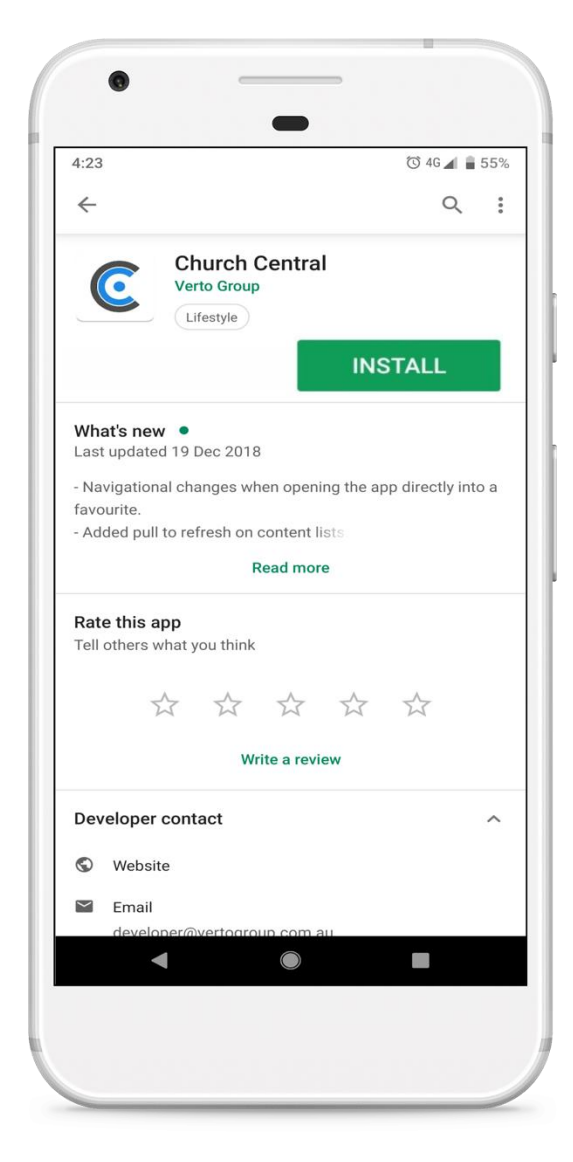

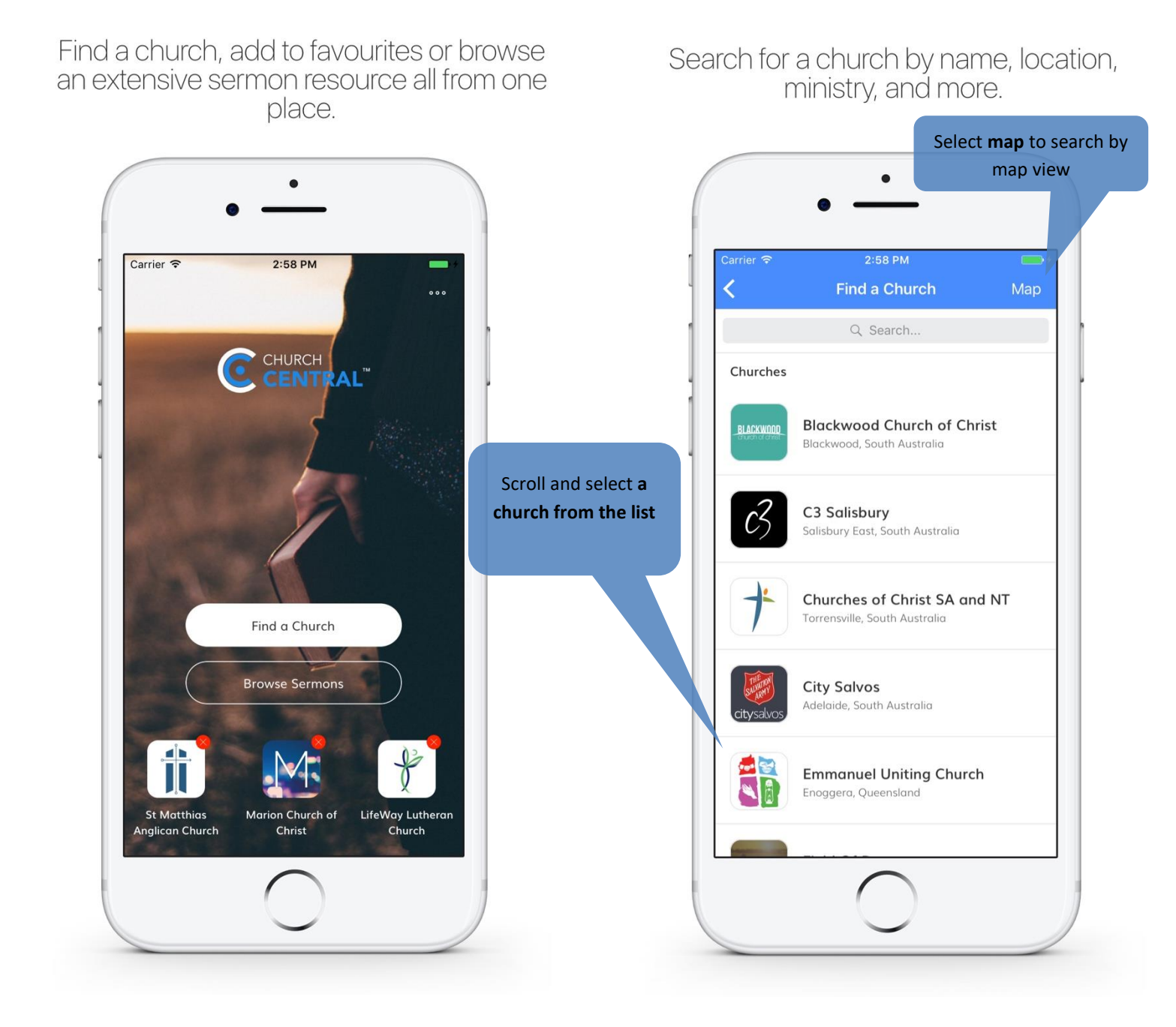

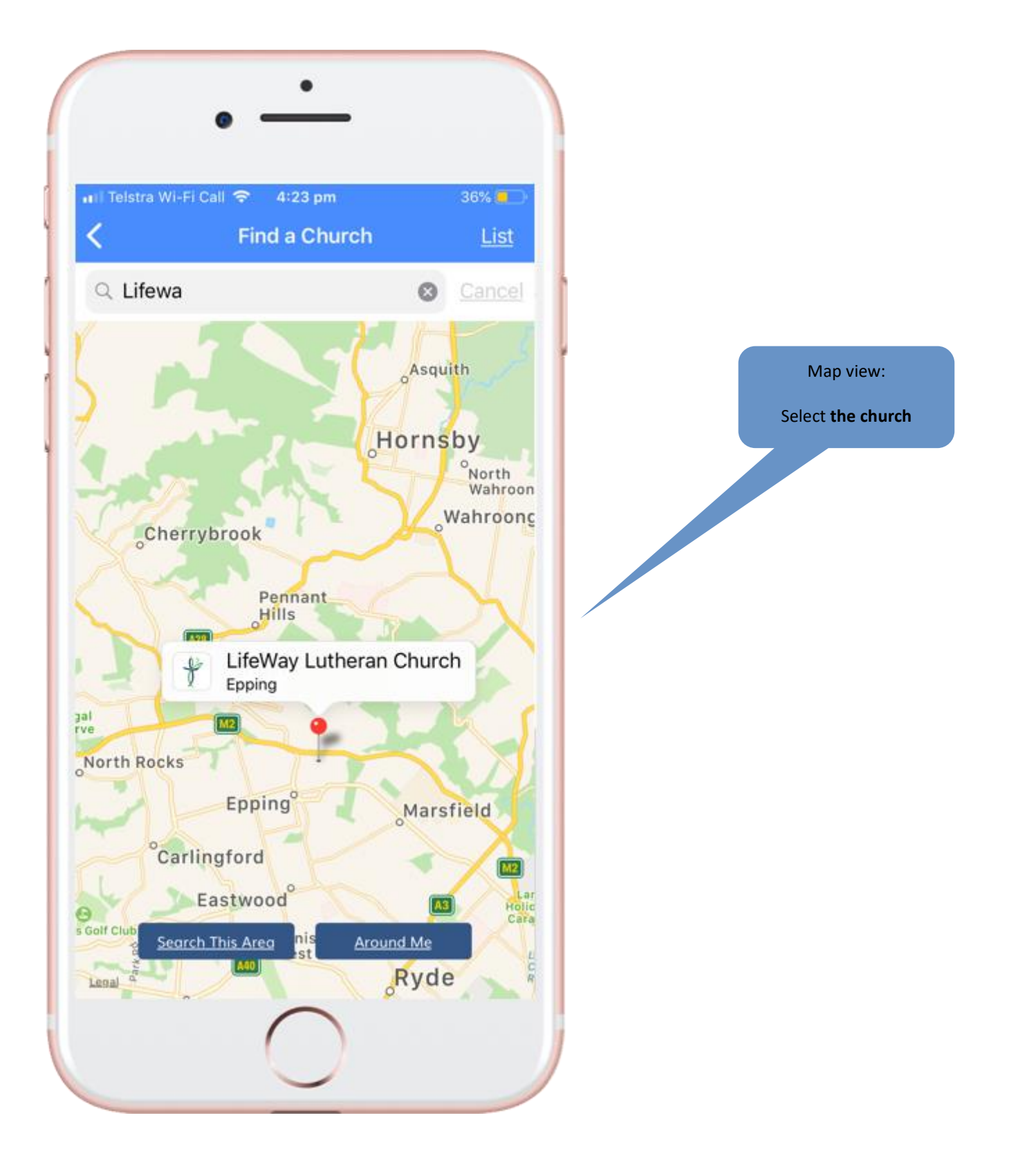

3. Once you have selected your church (from the list or map view), select <u>Yes</u> to add to favourites and receive notifications when prompted.

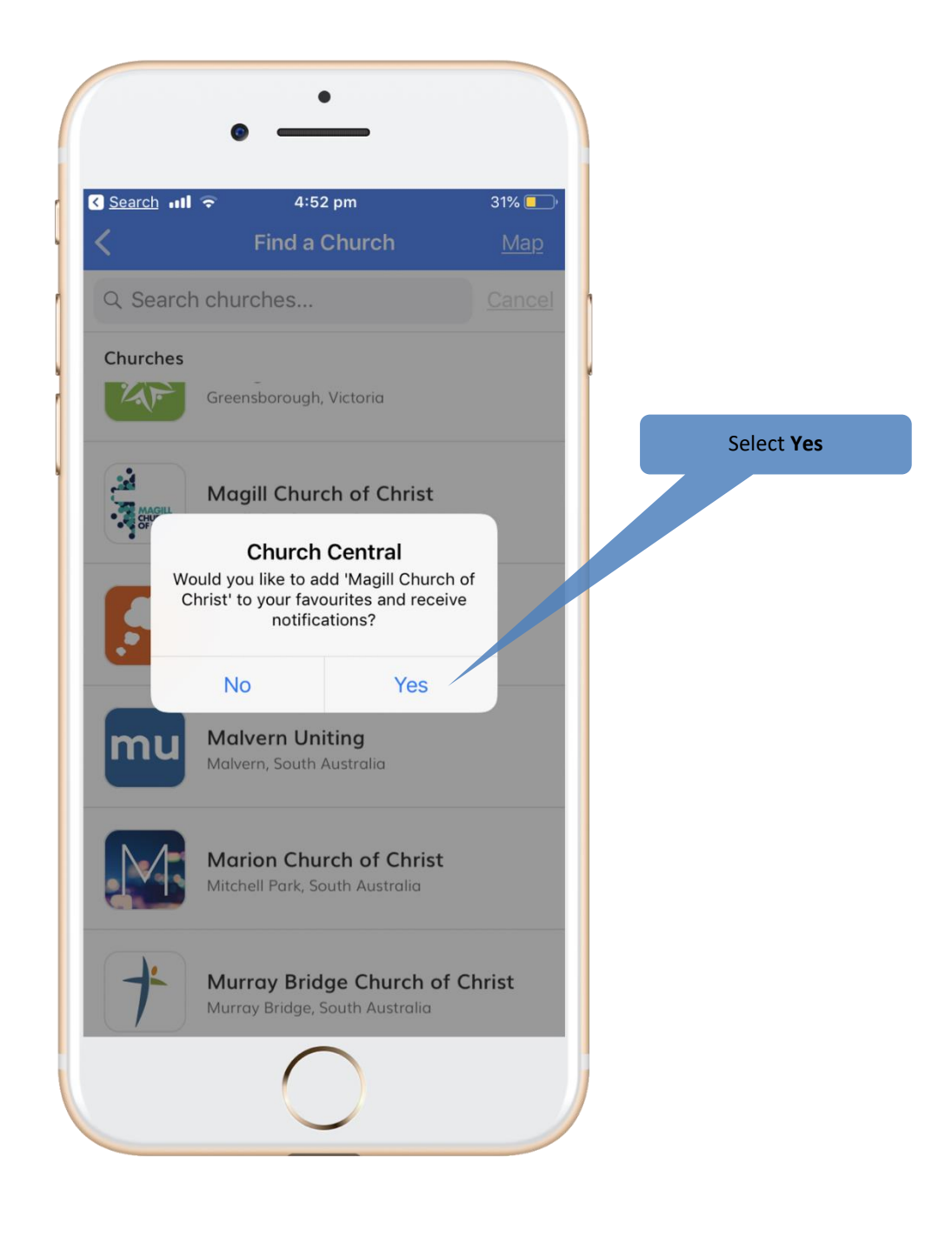

4. **Login** or **Create an Account** for tailored content and notifications Please note your account login will work across our website and app, therefore if you have already created an account via the website, simply use that login for the app also.

| •                                                                                                  | Select Login                                                                                       | •                                                                                    |
|----------------------------------------------------------------------------------------------------|----------------------------------------------------------------------------------------------------|--------------------------------------------------------------------------------------|
| Image: Telstra WI-Fi Call  ◆  4:18 pm    Image: LifeWay Home  Image: LifeWay Home    Image: CHURCH |                                                                                                    | :06 In<br>Log In                                                                     |
| Content                                                                                            | Ving                                                                                               | If you already have an account login here with your <b>email</b> and <b>password</b> |
| News                                                                                               | > E                                                                                                | mail Address                                                                         |
| Germons                                                                                            |                                                                                                    |                                                                                      |
| 🛝 Prayer Requests                                                                                  | P                                                                                                  | assword                                                                              |
| Events                                                                                             |                                                                                                    | Log In                                                                               |
| Simply Living                                                                                      |                                                                                                    | Forgot Password?                                                                     |
| L Daily Verse                                                                                      |                                                                                                    | Don't have an account?                                                               |
| f 🖸                                                                                                |                                                                                                    | Create Account                                                                       |
|                                                                                                    |                                                                                                    |                                                                                      |
|                                                                                                    | If you <b>do not</b> have an account,<br>select <b>Create Account</b> and<br>follow the next steps |                                                                                      |

#### 5. Create an Account

|                                                                                                    | • III Telstra Wi-Fi Call 중 4:19 pm 37% ■<br>✓ Log In Create Account                                                                                           |  |
|----------------------------------------------------------------------------------------------------|----------------------------------------------------------------------------------------------------|--|
|                                                                                                    | Enter your details here to create an account.<br>This will allow us to send you occasional push<br>or email notifications based on your<br>preferences below. |  |
| Complete the form by filling in your <b>details</b> ,                                                                                             | Required details:                                                                                                    |  |
| creating a <b>password</b> and selecting areas of<br>interest ( <b>preferences</b> ) for receiving<br>patifications and tailored content when you | First Name                                                                                                    |  |
| are logged in.                                                                                                    | Last Name                                                                                                    |  |
|                                                                                                    | Email Address                                                                                                    |  |
|                                                                                                    | Password                                                                                                    |  |
|                                                                                                    | Confirm Password                                                                                                    |  |
|                                                                                                    | Australia                                                                                                    |  |
|                                                                                                    | Australian Capital Tarritans                                                                                                    |  |
|                                                                                                    |                                                                                                    |  |

#### 6. Activate your account

Once you have completed the form and pressed **Create Account**, an email will be sent to you for you to authenticate and activate your account. **You will not be able to login until you have activated your account**. Once this is done, you will be able to login to the app and website with the same email address and password.

### 7. Manage your Account

Via the app or website you can manage your account and:

- Change or update your password or personal details
- Upload a profile picture
- Select Stay Logged in (app only)
- Manage Preferences
- View sermon notes you have written
- Delete the account

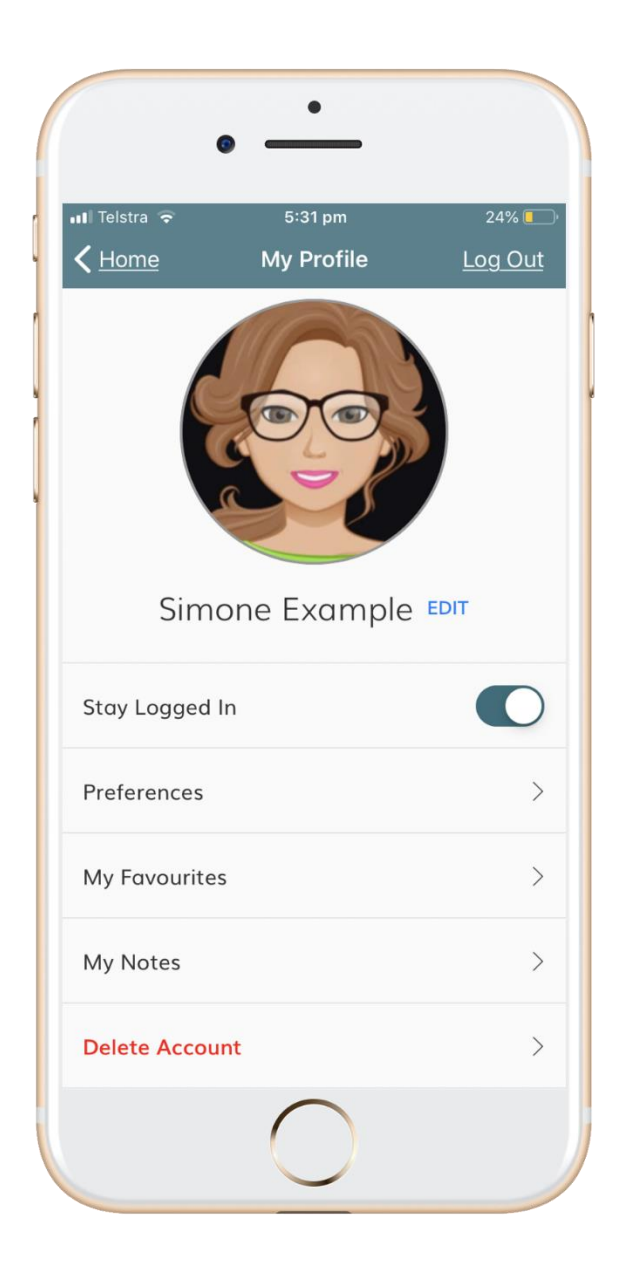

"An incredible tool for connecting people, empowering ministry and facilitating growth."

SouthPoint Church of Christ

"This is not an IT solution, it's a highly effective ministry tool."

Churches of Christ SA & NT

"Brilliant in making the truth of Jesus accessible to a mobile generation far beyond our four walls."

Gospel City Church

"Wow you guys are legends."

Redcliffe Uniting

# engage your audience

"It's a rare find to work with a business that gets ministry, has a missional heart, and is focussed on relationship building and understanding the local context. With V interact, you get all of that. The result is an effective ministry tool that supports and enhances our mission of living, sharing and growing."

Lifeway Lutheran Church (Sydney | Newcastle)